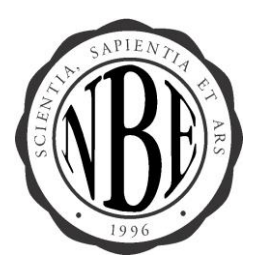

NATIONAL BOARD OF ECHOCARDIOGRAPHY, INC. 3739 National Drive Suite 202 Raleigh, NC 27612 Phone: (919) 861-5582 Web site: www.echoboards.org

## **Instructions on Creating a New NBE Account**

- 1. Access the NBE website at <u>www.echoboards.org</u>.
- 2. Click on "Create an Account."

| SNHEW 724                                   | My NBE Login Create an Account   Resources   FAQ's   About NBE | ۹ |
|---------------------------------------------|----------------------------------------------------------------|---|
| NATIONAL BOARD OF<br>ECHOCARDIOGRAPHY, INC. | Examinations Certification Physician Verification How do I? 🖡  |   |

## 3. Click on "New Customer."

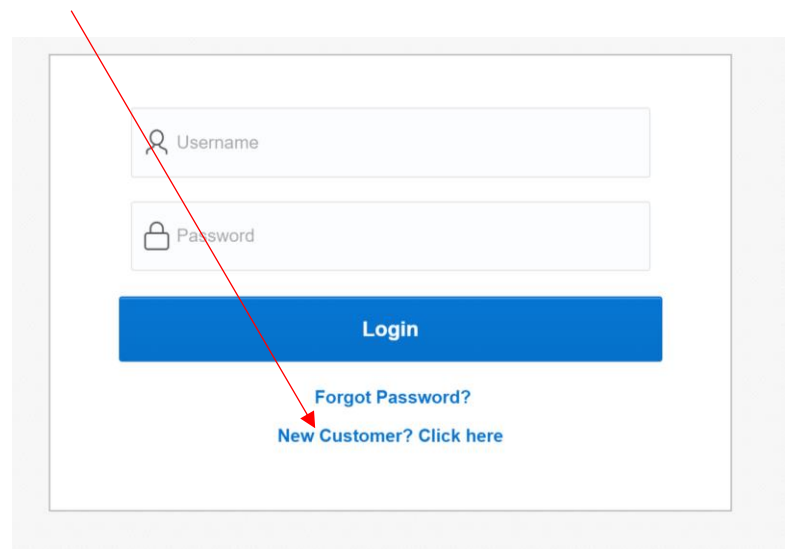

4. The "Self Service Portal" page will appear. Fill in the required fields to create an NBE account.

| AND A                                                     |                                         |                   |                           | Log Off My NBE           |
|-----------------------------------------------------------|-----------------------------------------|-------------------|---------------------------|--------------------------|
| NATIONAL BOARD OF<br>ECHOCARDIOGRAPHY, INC.               | My Profile                              | Exam Registration | Certification Application | Back to Echoboards.org 🕨 |
|                                                           | Sel                                     | f Service Port    | al                        |                          |
| Prefix                                                    |                                         |                   |                           |                          |
| Select One ~<br>First Name*<br>Middle Name                | e                                       |                   |                           |                          |
| Last Name*<br>Suffix                                      |                                         |                   |                           |                          |
| Select One<br>Company/Er<br>Preferred Ad<br>Select an Add | v<br>mployer<br>Idress*<br>tress Type ∨ |                   |                           |                          |
| Preferred En<br>Repeat Pref                               | mail Address*<br>erred Email Address*   |                   |                           |                          |

- 5. Your account has been created.
- 6. For future logins, locate your NBE ID (8-digit number) to access your account going forward.
- 7. Your NBE ID number can be found at the top left-hand side of your account.

| CALL OF COMPANY                                                                                    |                                         |                   |                                                                               | Log Off My NBE           |
|----------------------------------------------------------------------------------------------------|-----------------------------------------|-------------------|-------------------------------------------------------------------------------|--------------------------|
| NATIONAL BOARD OF<br>ECHOCARDIOGRAPHY, INC.                                                        | My Profile                              | Exam Registration | Certification Application                                                     | Back to Echoboards.org 🕨 |
|                                                                                                    |                                         | My NBE            |                                                                               |                          |
|                                                                                                    | Exams in Process Exam History Exam Date | Status            | Invoices Show Pald Invoices Unpald Invoices No motices found SEE ALL INVOICES | Invoices                 |
| Manage My Picture<br>Test Test<br>Customer ID<br>00045702                                          |                                         |                   | Certifications<br>Certification Expiration Ce                                 | tificate Number          |
| terial)it.com<br>Address<br>2511 Richmond Hwy<br>Afilington, VA 2202-3926<br>USA<br>UPDATE PROFILE |                                         |                   | Print Certificates                                                            |                          |

8. In the future if you need to update your account, locate the "Update Profile" section on the left-hand side of the screen and update your mailing address, phone number and e-mail.

| SATIEN | 11.                               |                                             |                                                           |                   |                                       | Log Off My NBE           |
|--------|-----------------------------------|---------------------------------------------|-----------------------------------------------------------|-------------------|---------------------------------------|--------------------------|
| B      |                                   | NATIONAL BOARD OF<br>ECHOCARDIOGRAPHY, INC. | My Profile                                                | Exam Registration | Certification Application             | Back to Echoboards.org 🕨 |
|        |                                   | ••••••••••••••••••••••••••••••••••••••      |                                                           | My NBE            |                                       |                          |
|        |                                   |                                             | Exams in Process                                          |                   | Invoices<br>Show                      |                          |
|        | Exam History<br>Exam Exam Date    | Status                                      | Paid Invoices Unpaid Invoices All I<br>No invoices found. | Invoices          |                                       |                          |
|        | Manag<br>Test                     | ie My Picture<br>Test                       |                                                           |                   | Certifications                        |                          |
|        | Custor<br>00045<br>Email<br>test@ | ner ID<br>5702<br>Ilt.com                   |                                                           |                   | Certification Expiration Certificates | tincate Number           |
|        | 2511<br>Arling<br>USA             | Richmond Hwy<br>Iton, VA 22202-3926         |                                                           |                   | Messages to View                      |                          |
|        |                                   |                                             |                                                           |                   | view all                              |                          |

9. To locate your pending or current exam registrations, view the "Exams in Progress" section of your profile. The "Exam History" section will display the exam dates for your current registrations and your future exam results.

| NATIONAL BOARD OF                                                             | My Profile  | Exam Registration | Certification Application                     | Log Off My NBE   |  |
|-------------------------------------------------------------------------------|-------------|-------------------|-----------------------------------------------|------------------|--|
| ECHOCARDIOGRAPHY, INC.                                                        |             |                   |                                               |                  |  |
|                                                                               |             | My NBE            |                                               |                  |  |
|                                                                               |             |                   | harden                                        |                  |  |
| D2                                                                            | Exam Status |                   | No invoices found.                            |                  |  |
|                                                                               |             |                   | SEE ALL INVOICES                              |                  |  |
| Manage My Picture<br>Test Test<br>Customer ID<br>0005702                      |             |                   | Certifications<br>Certification Expiration Co | rtificate Number |  |
| Email<br>test@it.com<br>Address<br>2511 Richmond Hwy<br>Adapter VA 22202-2026 |             |                   | Print Certificates                            |                  |  |
| USA<br>UPDATE PROFILE                                                         |             |                   | Messages to View                              |                  |  |

- 10. If applicable, to print your certificates, view the "Print Certificates" area of your account.
  - i. For questions about examinations reflected within your "Pending Exams" or "Exam History," please contact us at <u>info@echoboards.org</u>.

| NATIONAL BOARD OF<br>ECHOCARDIOGRAPHY, INC.                            | My Profile                     | Exam Registration | Certification Application                                              | Back to Echoboards.org |
|------------------------------------------------------------------------|--------------------------------|-------------------|------------------------------------------------------------------------|------------------------|
|                                                                        |                                | My NBE            |                                                                        |                        |
| 2                                                                      | Exams in Process               |                   | Invoices<br>Show                                                       |                        |
|                                                                        | Exam History<br>Exam Exam Date | Status            | Paid Invoices Unpaid Invoices All No invoices found.  SEE ALL INVOICES | Invoices               |
| Manage My Picture<br>Test Test                                         |                                |                   | Certifications<br>Certification Expiration Ce                          | rtificate Number       |
| Customer ID<br>00045702<br>Email<br>test@it.com<br>Address             |                                |                   | Print Certificates                                                     |                        |
| 2511 Richmond Hwy<br>Arlington, VA 22202-3926<br>USA<br>UPDATE PROFILE |                                |                   | Messages to View                                                       |                        |
|                                                                        |                                |                   | view all                                                               |                        |

## 11. Click on "Log off My NBE" to log out of your account.

| INFIENCE                                                                           |                                |                   |                                                             | Log Off My NBE           |
|------------------------------------------------------------------------------------|--------------------------------|-------------------|-------------------------------------------------------------|--------------------------|
| NATIONAL BOARD OF<br>ECHOCARDIOGRAPHY, INC.                                        | My Profile                     | Exam Registration | Certification Application                                   | Back to Echoboards.org 🕨 |
|                                                                                    |                                | My NBE            |                                                             |                          |
| Q.                                                                                 | Exams in Process               |                   | Invoices<br>Show                                            |                          |
|                                                                                    | Exam History<br>Exam Exam Date | Status            | Paid Invoices Unpaid Invoices All No invoices found.        | Invoices                 |
| Manage My Picture<br>Test Test                                                     |                                |                   | SEE ALL INVOICES Certifications Certification Expiration Ce | rtificate Number         |
| Customer ID<br>00045702<br>Email<br>test⊛lt.com<br>Addres<br>2511 97/steared there |                                |                   | Print Certificates                                          |                          |
| USA UPDATE PROFILE                                                                 |                                |                   | Messages to View                                            |                          |

## 12. To recap:

- Your new username is your 8-digit NBE ID numberYou will need to use your newly created password for future logins